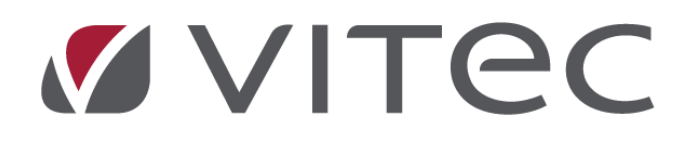

# **Nyhetsdokument Vitec Hyra** *Version x.79 – januari 2021*

Reviderad 2021-02-03

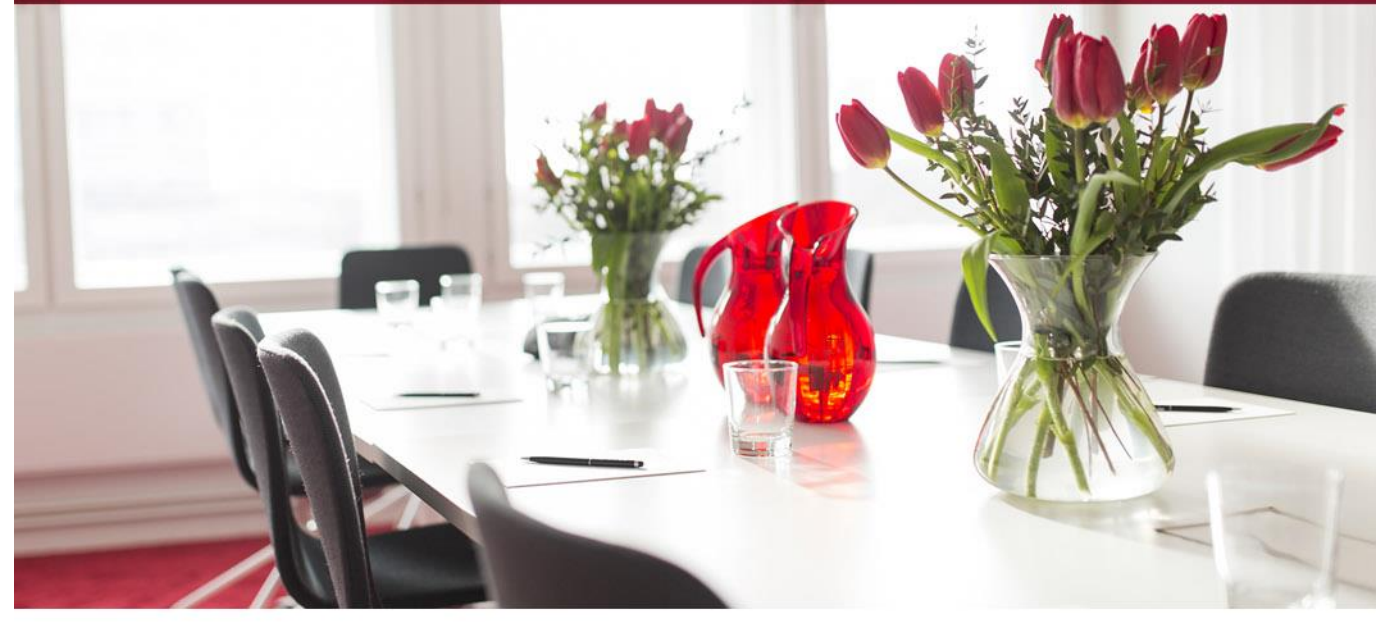

## Innehållsförteckning

| Inledning                                               | 4    |
|---------------------------------------------------------|------|
| Ägarinställningar                                       | 4    |
| Avvikande inställning tidigaste bokföringsdatum         | 4    |
| Avvikande inställningar visas i egen flik               | 4    |
| Avvikande inställningar för fakturering                 | 5    |
| Fakturering                                             | 7    |
| E-posta faktura direkt från reskontrafliken             | 7    |
| Direktfaktura                                           | 9    |
| Avvikande e-postadress                                  | 9    |
| Ny kolumn - distributionsmetod                          | . 11 |
| Skriva ut ursprungliga Avbetalningsplaner               | . 11 |
| Fakturaunderlagslista – ny kolumn för fakturameddelande | . 13 |
| Kontrakt                                                | . 13 |
| Kontraktsskrivningsdialogen                             | . 13 |
| Skyddad identitet                                       | . 14 |
| Avgifter                                                | . 14 |
| Index – uppräkningsmånad                                | . 14 |
| Undanta avgiftstyper till marknadssystem                | . 15 |
| Betalning                                               | . 16 |
| Inbetalningsformatet ISO20022                           | . 16 |
| Reskontra                                               | . 16 |
| Kravhanteringen har förbättrats för kreditfakturor      | . 16 |
| Intern kommentar vid kreditering                        | . 16 |
| Intressenter                                            | . 17 |
| Redigera intressent                                     | . 17 |
| Behörighet                                              | . 17 |
| Bokmärken för intressenttyper                           | . 18 |
| Anledning till intressentkoppling                       | . 19 |
| Bokmärke intressents giltighetstid                      | . 22 |
| Hantering av intressenter för Arena-konton              | . 23 |
| Avbetalningsplan – bokmärken                            | . 24 |
| Nya bokmärken                                           | . 24 |
| Förändrade bokmärken                                    | . 24 |
| Rapporter/Listmallar                                    | . 25 |
| Fakturajournalsrapporten                                | . 25 |
| Listmall                                                | . 25 |
| Betalningar                                             | . 25 |
| Urval person                                            | . 26 |

| lyttningsrapporten                     |    |
|----------------------------------------|----|
| sa personnummer                        |    |
| stmall                                 | 27 |
| nallar - kompletterats med Objektsnamn | 28 |
| och gott                               | 28 |
| nskyltar                               |    |
| nativa inställningar - Spara och Stäng |    |
| xuppräkning - Nya kolumner             | 29 |
| namn på parameter i nyckelstatus       | 29 |
| ning momstyper                         | 30 |
|                                        |    |

## Inledning

Till version x.79 har förbättringar gjorts i fakturajournalsrapporten; betalningar kan inkluderas, rapporten kan styras med hjälp av listmallar och du kan även göra urval för en eller flera specifika personer i standardurvalet. Det finns en "snabbknapp" för att e-posta enstaka fakturor till en mottagare. Kravhantering har förbättrats med avseende på kreditfakturor. Ytterligare avvikande inställningar på ägarnivå har införts, såsom tidigaste bokföringsdatum och fakturainställningar. Det är möjligt att skydda identitet även om kontraktet är fakturerat.

## Ägarinställningar

### Avvikande inställning tidigaste bokföringsdatum

Det finns numera avvikande inställning på ägarnivå för Tidigaste bokföringsdatum (Redigera Ägare, fliken Bokföring). Datum hämtas i första hand från ägaren. Om inställnings saknas på ägaren är det datumet som är angivet under alternativa inställningar som gäller.

|                                                                                                    | Redigera ägare                                                                                                    |
|----------------------------------------------------------------------------------------------------|----------------------------------------------------------------------------------------------------|
| Standard Avancerat 🔲 Bokföring 🏢 Koddelsvärden 🛟 Inst                                                                      | ällningar                                                                                                    |
| Avvikande namn på verfikationsserie i exportfil Använd avvikande namn Hyresfakturor Hyresfakturor betalning Direktfakturor | Avvikande periodiseringsinställning Använd periodisering Enbart kvartalshyror Avvikande inställning kontering av förskottsbetald moms |
| Direktfakturor betalning<br>Senaste verifikationsnummer (Devis, Agresso)                                                   | Avvikande inställning korrigera periodiserad omsättning                                                                               |
| Fakturor Detainingar 0                                                                                                    | Skapa kontering     Avvikande inställning boka förskottsbetalning som skuld                                                           |
| Agresso<br>Företagskod                                                                                                    | Skapa kontering                                                                                                    |
| Avvikande exportformat           Raindance faktura 2         v                                                             | Avvikande installning tidigaste boktoringsdatum<br>2020-12-01<br>(j)                                                                  |
| Avvikande datum<br>Stoppdatum<br>Brytdatum                                                                                 |                                                                                                    |

### Avvikande inställningar visas i egen flik

Det finns en ny flik på Redigera ägare, som heter Inställningar. Den visar en lista på de inställningar som kan anpassas för ägarna under Meny->Inställningar->Alternativ. Rader markerade i svart är inställningar som avviker från grundinställningar.

|                                                                                                    | Redige                         | ra ägare                           |                                                                                                    |
|----------------------------------------------------------------------------------------------------|--------------------------------|------------------------------------|----------------------------------------------------------------------------------------------------|
| Standard Avancerat 📄 Bokföring 🏢 Koddelsvärder                                                                  | n 🔅 Inställningar              |                                    |                                                                                                    |
| Lista över inställningar som kan anpassas för denna ägare. R                                                    | lader markerade i svart är in: | ställningar som avviker från grund | dinställningama. Gå till 'Meny->Inställningar->Altemativ' för att anpassa inställningama för denna ägare. |
| Inställning                                                                                                    | Värde                          | Grundvärde                         |                                                                                                    |
| Krav - Hyresfakturor                                                                                            |                                |                                    |                                                                                                    |
| Kravnivåer faktura                                                                                              | 2                              | 1                                  |                                                                                                    |
| Minimibelopp faktura                                                                                            | 50                             | 50                                 |                                                                                                    |
| Tidsgräns faktura                                                                                               | 2                              | 2                                  |                                                                                                    |
| Påminnelse till intressent                                                                                      | Falskt                         | Falskt                             |                                                                                                    |
| Krav 1 namn faktura                                                                                             | Påminnelse                     | Påminnelse                         |                                                                                                    |
| Krav 1 belopp faktura                                                                                           | 50                             | 50                                 |                                                                                                    |
| Krav 1 avgiftstyp faktura                                                                                       | Påminnelseavgift               | Påminnelseavgift                   |                                                                                                    |
| Krav 1 text faktura                                                                                             |                                |                                    |                                                                                                    |
| Krav 2 namn faktura                                                                                             | Inkassokrav                    |                                    |                                                                                                    |
| Krav 2 belopp faktura                                                                                           | 50                             | 0                                  |                                                                                                    |
| Krav 2 avgiftstyp faktura                                                                                       |                                |                                    |                                                                                                    |
| Krav 2 text faktura                                                                                             |                                |                                    |                                                                                                    |
| Krav 3 namn faktura                                                                                             |                                |                                    |                                                                                                    |
| Krav 3 belopp faktura                                                                                           | 0                              | 0                                  |                                                                                                    |
| Krav 3 avgiftstyp faktura                                                                                       |                                |                                    |                                                                                                    |
| Krav 3 text faktura                                                                                             |                                |                                    |                                                                                                    |
|                                                                                                    |                                |                                    |                                                                                                    |
| Krav - Direktfakturor                                                                                           |                                |                                    |                                                                                                    |
| Kravnivåer direktfaktura                                                                                        | 0                              | 0                                  |                                                                                                    |
| Minimibelopp direktfaktura                                                                                      | 0                              | 0                                  |                                                                                                    |
| Tidsgräns direktfaktura                                                                                         | 0                              | 0                                  |                                                                                                    |
| Krav 1 namn direktfaktura                                                                                       |                                |                                    |                                                                                                    |
| Krav 1 belopp direktfaktura                                                                                     | 0                              | 0                                  |                                                                                                    |
| Krav 1 avgiftstyp direktfaktura                                                                                 |                                |                                    |                                                                                                    |
| Krav 1 text direktfaktura                                                                                       |                                |                                    |                                                                                                    |
| Krav 2 namn direktfaktura                                                                                       |                                |                                    |                                                                                                    |
| Krav 2 belopp direktfaktura                                                                                     | 0                              | 0                                  |                                                                                                    |
| Krav 2 avgiftstyp direktfaktura                                                                                 |                                |                                    |                                                                                                    |
| the second second second second second second second second second second second second second second second se |                                |                                    |                                                                                                    |

#### Avvikande inställningar för fakturering

Det finns numera möjlighet att lägga avvikande inställningar för fakturering på ägarnivå, som till exempel avsändare av e-post för fakturor (Alternativinställningar, fliken fakturering).

Några fakturainställningar kan göras unika på ägarnivå. För att göra avvikande inställningar för en ägare kan du välja den ägaren i rullistan. Om ägaren inte har några avvikande inställningar sedan tidigare kommer du få frågan om du vill skapa avvikande inställningar utifrån grundinställningar.

Ägare med avvikande inställningar är markerad med (\*) i rullistan. De avvikande inställningarna kommer att användas i första hand. Om avvikande inställningar saknas på ägaren kommer grundinställningar användas.

Avvikande inställningar för ägare kan tas bort genom att klicka på knappen med ett kryss, till höger om rullistan.

|   |                                                 | Alternativ                                                      | _ 🗆 🗙        |
|---|-------------------------------------------------|-----------------------------------------------------------------|--------------|
|   | Härkan du gö                                    | ng<br>öra inställningar som gäller fakturering                  |              |
| Ľ | Ägare                                           | (*) 020 Ägare #020 ~                                            | <b>X</b> (j) |
|   | Aktuell faktureringsper<br>Från månad iuli 2020 | niod<br>0 v Till månad juli 2020 v 🕄                            |              |
|   | Fakturainställningar                            |                                                                 |              |
|   | Allmänt Avbetalning                             | gar E-post SMS                                                  |              |
|   | E-post E-post med                               | PDF-faktura E-post + Autogiro E-post med PDF-faktura + Autogiro |              |
|   | Åmnesrad                                        | Hyresfaktura                                                    |              |
|   | Meddelandeinnehåll                              | Hej [hyresgäst]!<br>Nu finns din hyresfaktura på [minasidor].   | ^ (Ì)        |
|   |                                                 | Objekt: [objekt]<br>Bankgiro: [Bankgiro] [Plusgiro]             | ~            |
| • | Avsändare namn                                  | Vitec Ägare #020                                                |              |
| - | Avsändare e-post                                | info.#020@vitec.se                                              |              |
|   | Direktfakturainställning                        | gar                                                             |              |
|   | Allmänt E-post S                                | MS                                                              |              |
|   | Rubrik på direktfaktu                           | ura Faktura                                                     |              |
|   | Fakturakommentar på                             | å direktfaktura                                                 | ~            |
|   |                                                 |                                                                 | ~            |
|   | Dagar till förfallodatun                        | m för direktfakturor 30 ①                                       |              |
|   |                                                 |                                                                 |              |
|   |                                                 |                                                                 |              |
|   |                                                 |                                                                 |              |
|   |                                                 |                                                                 |              |
|   |                                                 |                                                                 |              |
|   |                                                 | Spara Spara och Stäng                                           | Stäng        |

## Fakturering

### E-posta faktura direkt från reskontrafliken

Det är nu möjligt att skicka enstaka fakturor via e-post direkt från reskontrafliken till en mottagare. Ett snabbare och smidigare sätt för att e-posta enstaka fakturor.

Du kan markera en eller flera fakturor, antingen väljer du "E-posta faktura" eller "E-posta faktura (ursprung)" från menyraden...

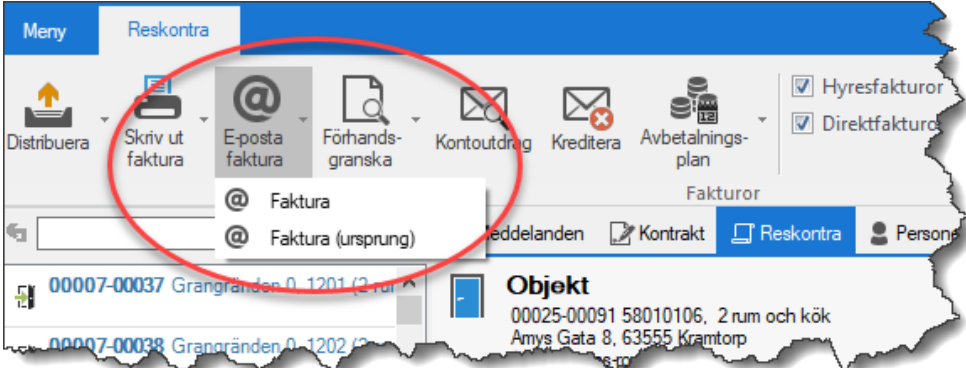

...eller genom att höger-klicka och välja från listan.

| Ŋ        | Redigera faktura                    |
|----------|-------------------------------------|
| Z        | Redigera kontrakt                   |
| <b>_</b> | Distribuera                         |
|          | Kreditera faktura                   |
| 4        | Konstaterad kundförlust             |
| đ        | Registrera betalning                |
| ÷        | Skapa avbetalningsplan              |
| -        | Visa avbetalningsplan               |
|          | Konteringsrader                     |
| R        | Kontoutdrag                         |
|          | Visa                                |
|          | Logg                                |
| ø        | E-posta faktura                     |
| 0        | E-posta faktura (ursprung)          |
| Ca.      | Förnandsgranska faktura             |
| C,       | Förhandsgranska ursprungsfaktura    |
| 9        | örhands inska kr. Koåming refakture |

Du får förslag på e-postinställningar som är angivna under alternativa inställningar (Meny->Inställningar->Alternativ->Fakturering). Det är inställningar för ämnesrad, meddelandeinnehåll, avsändarens namn samt e-post som kan föreslås. Det är ett förslag som kan ändras innan e-posten skickas. Kryss-rutan "Bifogad PDF-faktura" innebär att PDF-fakturan bifogas i e-posten.

| @                   | Skicka 1 fakturor            | – 🗆 🗙 |
|---------------------|------------------------------|-------|
| Skicka              |                              |       |
| E-postinställningar |                              |       |
| Mall                | Hyresfaktura med PDF 🗸 🗸     |       |
| Ămnesrad            | Hyresfaktura                 |       |
| Meddelandeinnehåll  | Hej!                         | Ĵ     |
|                     | Här kommer din hyresfaktura. |       |
|                     | Mvh<br>Fastighetsbolaget AB  | ,     |
| Avsändare namn      | Fastighetsbolaget AB         |       |
| Avsändare e-post    | test1@gmail.com              |       |
|                     | ☑ Bifogad PDFfaktura         |       |
|                     |                              |       |
| Mottagare e-post    | test@vitecsoftware.se        |       |
|                     |                              |       |
|                     |                              |       |
|                     | Skicka fakturor              | Stäng |

Välj mall för att få förslag på text från antingen Hyresfaktur med eller utan PDF-faktura, eller Direktfaktura med eller utan PDF-faktura.

|                                               | Fakturainställningar                             |                                                     |
|-----------------------------------------------|--------------------------------------------------|-----------------------------------------------------|
|                                               | rakturairistaiiriirigai                          |                                                     |
|                                               | Allmänt Avbetalningar E-post                     | SMS                                                 |
|                                               | E-post E-post med PDF-faktura                    | E-post + Autogiro E-post med PDF faktura + Autogiro |
|                                               | Åmnesrad Hyresfaktura                            | 3                                                   |
| E-postinställningar                           | Medelandeinnehåll Här kommer                     | din hyresfaktura. 🔨 🛈                               |
| Mall Hyresfaktura med PUF                     | Mvh<br>Fastighetsbo                              | olaget AB                                           |
| Amnesrad Hyresfaktura mrd PDF<br>Hyresfaktura | Avsändare namn Fastighetsbo                      | olaget AB                                           |
| Meddelandeinnehall Direktfaktura              | Avsändare e-post test 1@gmai                     | l.com                                               |
|                                               | Direktfakturainställningar<br>Allmänt E-post SMS |                                                     |
|                                               | E-post E-post med PDF-faktura                    |                                                     |
|                                               | Ämnesrad Faktura                                 |                                                     |
|                                               | Meddelandeinnehåll Hej!                          | <ul> <li>1</li> </ul>                               |
|                                               | Här kommer                                       | din faktura.                                        |
|                                               | Mvh                                              | ¥                                                   |
|                                               | Avsändare namn test4                             |                                                     |
|                                               | Avsändare e-post test4@gmai                      | l.com                                               |
|                                               |                                                  |                                                     |

**VITEC** 

När e-postinställningarna är klara klickar du på Skicka fakturor. Svara sedan Ja på frågan om du vill fortsätta.

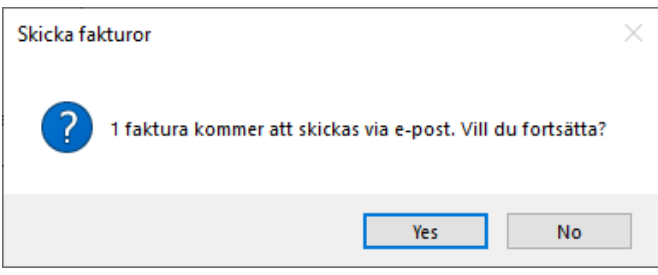

Resultatet visas i fliken Resultat, översta rutan visar vilka fakturor som har skickats. Den nedre visar vilka fakturor som eventuellt har misslyckats och varför. Händelsen loggas också på fakturan.

| 9                                 |                                    | Ski                          | cka 1 fakturor          |                 |          |                           |                          | - 🗆 🗙               |
|-----------------------------------|------------------------------------|------------------------------|-------------------------|-----------------|----------|---------------------------|--------------------------|---------------------|
| Skicka Resultat                   |                                    |                              |                         |                 |          |                           |                          |                     |
| Följande fakturor ha              | r skickats via e-post              |                              |                         |                 |          |                           |                          |                     |
| Objekt <b>↑≟</b><br>⊠ 00007-00041 | Objektstyp<br>2 rum och kök        | Objektstypsgrupp<br>Bostäder | Fakturanum<br>304403282 | Belopp<br>6 450 | Restbeld | pp Förfallo<br>150 2020-1 | oda Motta<br>0-30 Camill | gare<br>a Nordansjö |
|                                   |                                    |                              |                         |                 |          |                           |                          |                     |
| <                                 |                                    |                              |                         |                 |          |                           |                          | >                   |
| Följande fakturor mis<br>Objekt   | sslyckades att skicka<br>Mottagare | as via e-post<br>E-post      |                         |                 | Belopp   | Restbelopp                | Felmeddela               | nde                 |
|                                   |                                    |                              |                         |                 |          |                           |                          |                     |
| <                                 |                                    |                              |                         |                 |          |                           |                          | >                   |
|                                   |                                    |                              |                         |                 |          |                           |                          |                     |
|                                   |                                    |                              |                         |                 |          | Skicka f                  | akturor                  | Stäng .:            |

#### Direktfaktura

#### Avvikande e-postadress

Det är nu möjligt att ange en avvikande e-postadress vid direktfakturering. E-postadressen föreslås i första hand från kontrakt och därefter från person. I fältet för avvikande kan du fylla i en valfri e-post.

| Distribution<br>Lokal utskrift 🗹 E-post          | Fil för extern utskrift | 🗹 E-faktura | SMS |
|--------------------------------------------------|-------------------------|-------------|-----|
| E-post E-faktura                                 |                         |             |     |
| E-postadress<br>O Från person<br>O Från kontrakt | camilla.nordansjo@vitec | software.   | ١   |
| <ul> <li>Avvikande</li> </ul>                    |                         |             |     |
| E-post med bifogad PDF                           | faktura                 |             |     |

I efterhand kan du redigera e-postadressen på direktfakturor. För detta krävs behörigheten Hyra->reskontra->fakturadress.

| 🖙 Redigera faktura 304950046 – 🗖 🗙                                                                                                    |
|----------------------------------------------------------------------------------------------------|
| Standard 🍢 Påminnelse/krav 🍢 Inkasso 🖺 Dokument                                                                                           |
| <u>F</u> örfallodatum 2020-11-23                                                                                                    |
| Grangränden 0 82569 Kramtorp <u>A</u> ndra <u>A</u> terställ                                                                              |
| E-post<br>camilla.nordansjo@vitecsoftware.com                                                                                             |
| <u>V</u> år referens                                                                                                    |
| <u>E</u> r referens                                                                                                    |
| <ul> <li>☐ Undantas från utjämna saldo</li> <li>☐ Undantas från dröjsmålsrä<u>n</u>ta</li> <li>☐ Visas ej på <u>M</u>ina sidor</li> </ul> |
| <u>S</u> tatus Inget                                                                                                    |
| <u>R</u> eserverad                                                                                                    |
| Fakturameddelande                                                                                                    |
| Det här är text på direktfakturan                                                                                                    |
| Intem fakturakommentar                                                                                                    |
| ^                                                                                                    |
|                                                                                                    |
| Logg Spara och Stäng Stäng                                                                                                    |

#### Ny kolumn - distributionsmetod

Vald distributionsmetod visas nu i en kolumn när guiden skapa direktfaktura körs.

| <b>\$</b>                         |                                      |              |                             |                        |                           | Skapa direktfakturor (1/3)           |   |                   |                     |                         |                         | 🗆 X |
|-----------------------------------|--------------------------------------|--------------|-----------------------------|------------------------|---------------------------|--------------------------------------|---|-------------------|---------------------|-------------------------|-------------------------|-----|
| Lägg till direkt<br>Skapa och läg | f <b>akturor</b><br>g till nya direk | tfakturor.   |                             |                        |                           |                                      |   |                   |                     |                         | ۵                       | 3   |
|                                   |                                      |              |                             |                        |                           |                                      |   |                   | Skapade<br>superuse | av:<br>r                | Byt förfallodatum       | i   |
| Mottagare                         | Belopp<br>10 500                     | Momsbel<br>0 | Förfallodatum<br>2019-12-16 | Skapad av<br>superuser | Ägare<br>Ägare #001 Bravo | Distributionsmetod<br>Lokal utskrift |   | Fakturameddelande | :                   | Intern fakturakommentar | Objekt                  |     |
| Camilla No                        | 5 000                                | 0            | 2021-02-17                  | superuser              | Ägare #304                | E-post                               |   |                   |                     |                         | 00007-00041             |     |
|                                   |                                      |              |                             |                        |                           |                                      |   |                   |                     |                         |                         |     |
|                                   |                                      |              |                             |                        |                           |                                      |   |                   |                     |                         |                         |     |
|                                   |                                      |              |                             |                        |                           |                                      |   |                   |                     |                         |                         |     |
|                                   |                                      |              |                             |                        |                           |                                      |   |                   |                     |                         |                         |     |
|                                   |                                      |              |                             |                        |                           |                                      |   |                   |                     |                         |                         |     |
|                                   |                                      |              |                             |                        |                           |                                      |   |                   |                     |                         |                         |     |
|                                   |                                      |              |                             |                        |                           |                                      |   |                   |                     |                         |                         |     |
|                                   |                                      |              |                             |                        |                           |                                      |   |                   |                     |                         |                         |     |
|                                   |                                      |              |                             |                        |                           |                                      |   |                   |                     |                         |                         |     |
| <                                 |                                      |              |                             |                        |                           |                                      |   |                   |                     |                         |                         | >   |
|                                   |                                      |              |                             |                        |                           |                                      | ÷ | Lägg till         | 🛛 <u>R</u> edigera  | X <u>T</u> a bort       | ې <u>U</u> ppdatera li  | sta |
|                                   |                                      |              |                             |                        |                           |                                      |   |                   | Avbryt              | << Bakåt Nästa >>       | <u>K</u> lar <u>Hjä</u> | älp |

#### Skriva ut ursprungliga Avbetalningsplaner

Det går nu att även skriva ut avbetalningsavier med fakturans ursprungliga restbelopp, d v s det restbelopp som fakturan hade när avbetalningsplanen skapades.

Det går att göra det dels från dialogen "Visa avbetalningsplan". Kryssa i "Ursprungligt restbelopp" innan distribution om detta önskas.

| Avbetalningsg                                                                    | lan                                                                            |                                                          |                                 |                                |                          |                                    | Avbet       | talningar - |                  |                  |                       |
|----------------------------------------------------------------------------------|--------------------------------------------------------------------------------|----------------------------------------------------------|---------------------------------|--------------------------------|--------------------------|------------------------------------|-------------|-------------|------------------|------------------|-----------------------|
| Skapat d<br>2019-02-28<br>2019-02-28                                             | Skapad av<br>vicnk<br>vicnk                                                    | Typ<br>Egna fakturor<br>Kommande f                       | Anteckning                      | 1                              | s<br>I                   | itatus<br>ilutbetald<br>naktiverad | Datu        | Jm          | Belopp           |                  |                       |
|                                                                                  |                                                                                |                                                          |                                 | File Inakti                    | vera                     | Ta bort                            |             |             |                  |                  |                       |
| Distribution<br>Avier (<br>Ursrpung<br>Förhandsg                                 | ) Amorteringsu<br>gligt restbelopp<br>granska S                                | opgörelse<br>()<br>kriv ut Mall                          | lar listade i do                | kumentarkivet: V               | Vordmallar/Avb           | etalningsplan                      | TEST av bok | mäiken ar   | betahingspl      |                  | Mallhjälp             |
| Distribution  Avier  Virspung Förhandss Fakturor som i Objekt                    | Amorteringsu<br>Jigt restbelopp<br>ranska S<br>ngår i avbetalnin<br>Objektsty  | opgörelse<br>(1)<br>kriv ut Mall<br>gsplanen<br>p Objekt | lar listade i do<br>tstypsgrupp | kumentarkivet: V<br>Fakturanum | /ordmallar/Avb<br>Belopp | etalningsplan [<br>Restbelopp      | Förfalloda  | Mottaga     | n et alning spik | Fakturajournalsr | Mallhjälp<br>Faktural |
| Distribution  Avier  Ursrpung Förhandss Fakturor som i Objekt                    | Amorteringsu<br>gligt restbelopp<br>ranska S<br>ngår i avbetalnin<br>Objektsty | ppgörelse<br>(1)<br>Kriv ut Mall<br>gsplanen<br>p Objekt | lar listade i do                | kumentarkivet: V<br>Fakturanum | /ordmallar/Avb<br>Belopp | etalningsplan [<br>Restbelopp      | Förfalloda  | Mottaga     | e                | Fakturajournalsr | Mallhjälp<br>Faktural |
| Distribution<br>Avier (<br>Urspuny<br>Förhands<br>Fakturor som i<br>Objekt       | Amorteringsu<br>gligt restbelopp<br>ranska S<br>ngår i avbetalnin<br>Objektsty | ppgörelse<br>(1)<br>kriv ut Mall<br>gsplanen<br>p Objekt | lar listade i do                | kumentarkivet: V<br>Fakturanum | /ordmallar/Avb<br>Belopp | etalningsplan [<br>Restbelopp      | Förfalloda  | Mottaga     | e                | Fakturajoumalsr  | Malihjälp<br>Faktural |
| Oistribution<br>● Avier (<br>✓ Ursrpun;<br>Forhands;<br>Fakturor som i<br>Objekt | Amorteringsu<br>gligt restbelopp<br>ranska S<br>ngår i avbetalnin<br>Objektsty | ppgörelse<br>(i)<br>knv ut Mall<br>gsplanen<br>p Objekt  | lar listade i do                | kumentarkivet: V<br>Fakturanum | /ordmallar/Avb<br>Belopp | etalningsplan (                    | Förfalloda  | Mottaga     | ne               | Fakturajournalsr | Malihjälp             |

Dels från guiden "Distribuera avbetalningsfakturor". Kryssa i "Ursprungliga avbetalningsavier" innan distribution om detta önskas.

| à                                         |                           |            |            |                                                                |                                                           |                                                                          | Distribuera a                     | vbetalningsfakturor (2/2) |             |           |                                                             | - 🗆 🗙                                                                                                    |
|-------------------------------------------|---------------------------|------------|------------|----------------------------------------------------------------|-----------------------------------------------------------|--------------------------------------------------------------------------|-----------------------------------|---------------------------|-------------|-----------|-------------------------------------------------------------|----------------------------------------------------------------------------------------------------|
| Avbetalningsa<br>Härkandudis              | <b>vier</b><br>nbuera avb | oetalnings | sfakturor. |                                                                |                                                           |                                                                          |                                   |                           |             |           |                                                             | <b>^</b>                                                                                                    |
| Fakturor att distrib                      | Jera                      |            |            |                                                                |                                                           |                                                                          |                                   |                           |             |           |                                                             | Urval                                                                                                    |
| Lokal utskrif<br>역 X<br>역 X<br>역 X<br>역 X |                           | BG         | SMS        | Fakturanum<br>304403109<br>304403112<br>259000052<br>304950044 | Fakturatyp<br>Faktura med<br>Faktura ded<br>Direktfaktura | Fakturad<br>2020-03-06<br>av 2020-03-06<br>av 2020-03-06<br>m 2020-08-10 | Objekt<br>00025<br>00025<br>00186 | Mottagare                 | Epostadress | Tel mobil | Belopp<br>6 524<br>5 596<br>7 789<br>2 445<br><b>22 354</b> | R     From     anuari 2020     Uppdatera       Tom     anuari 2021     Uppdatera       Distributionstyp     Lokal utskrit     ①       E-post (dan PDF faktura)     ①     ①       B/GC hrvace     ①       SWs     ①       Autogiro     Direktfaktura       Pitrering     Fakturatyp       Y     Hyreefaktura       Direktfaktura     ①       Endast med avvikande aviadress       Endast med avvikande aviadress       Direktfaktura       Direktfaktura |
| <                                         |                           |            |            |                                                                |                                                           |                                                                          |                                   |                           |             |           | 3                                                           |                                                                                                    |
| Summering<br>Antal:                       | 4                         |            |            | Totalt be                                                      | lopp: 2                                                   | 2 354 kr                                                                 | Tota                              | alt belopp att betala:    | 19 054 kr   |           |                                                             | Distribuera                                                                                                    |
| Distribueras<br>Lokal utskrift:           | 4 av 4<br>0 av 1          |            |            | E-post (ui<br>E-post (m                                        | tan PDF): 0                                               | av 0<br>av 0                                                             | BGC                               | : Invoice: 0 av           | 1           | SMS: 0 av | 0                                                           | Distribuera                                                                                                    |

#### Fakturaunderlagslista – ny kolumn för fakturameddelande

Kolumn för Fakturameddelande har lagt till i listvyn för Fakturaunderlagslistan. Det är Fakturameddelanden som skrivs på fakturaraderna på en direktfaktura.

## Kontrakt

#### Kontraktsskrivningsdialogen

Det går nu att ändra bredden på blocken i kontraktsskrivningsdialogen. Med hjälp av de tre prickarna mellan blocken kan du justera de tre blocken till önskad bredd.

| 8                                                                                                    | Utskrift (1/1)                                                                                     |                                 |                                      |                          |                                |                                            | - 🗆 x                         |
|----------------------------------------------------------------------------------------------------|----------------------------------------------------------------------------------------------------|---------------------------------|--------------------------------------|--------------------------|--------------------------------|--------------------------------------------|-------------------------------|
| Utskrift av kontrakt<br>Här kan du skriva ut ett kontrakt eller skicka ett kontr<br>Observera att den/de mallar du väljer inte får vara öpp                                                                                                    | akt för elektronisk signering. Välj den mall du vill använda eller an<br>na i något annat program. | ränd kop                        | plade kontraktsmallar.               |                          |                                |                                            |                               |
| Mallar<br><u>V</u> ālj mall                                                                                                    | Använd kopplade kontraktsdokument (j)                                                              | Elektronisk signering<br>Parter |                                      |                          |                                |                                            |                               |
| Kontrakt     Andrahandsuthyming     Andrahandsuthyming     Andrahandsuthyming     More Aval     More Aval | Mail                                                                                               |                                 | Inbjudningsordn<br>1<br>2            | Part<br>Watson Larsson   | Typ<br>Hyresgäst<br>Initierare | Roll<br>Signerande part<br>Signerande part | E-post<br>anton J<br>vitec.tv |
|                                                                                                    |                                                                                                    |                                 | ٢                                    | Lägg till                | Rediger                        | ra <u>T</u> a bort                         | >                             |
|                                                                                                    |                                                                                                    |                                 | Elektronisk signering                | 1                        |                                |                                            |                               |
|                                                                                                    |                                                                                                    |                                 | Dokument <u>n</u> amn<br>Dokumenttyp | Kontrakt                 |                                |                                            |                               |
| Mallar och PDF:er listade i dokumentarkivets mapp:<br>Wordmallar-Kontrakt                                                                                                    |                                                                                                    |                                 | <br>Inbjudningsmeddelar              | nde<br>Mvh<br>Kundtjänst |                                | ^ ①<br>•                                   |                               |
| ⑦ <u>M</u> allhjälp <b>↑</b>                                                                                                    | Flytta ypp 🖌 Flytta ned 📏 Inkludera 🔇 Exkluder                                                     | a                               | Bekräftelsemeddelar                  | nde Bekräftelsemedde     | elande                         | Î                                          |                               |
| Utskrift<br>Per datum 2006-02-15 🔽 🕄                                                                                                    | 🗋 Eörhandsgranska 📇 Skriv ut                                                                       |                                 | Q                                    | nställningar             | Signera <u>e</u> lektron       | iskt I                                     |                               |
|                                                                                                    |                                                                                                    |                                 | Avt                                  | oryt << <u>B</u> akåt    | <u>N</u> ästa >>               | Klar                                       | <u>H</u> jälp                 |

#### Skyddad identitet

Det är nu möjligt att skydda ett kontrakt även om kontraktet är fakturerat, vilket tidigare inte gick. I övrigt är processen oförändrad.

Du blir informerad om att kontraktet redan är fakturerats och att fakturorna kommer att få den nya personen som mottagare. Du blir också uppmanad att kontrollera betalnings- och distributionssätt eftersom nuvarande person tas bort helt.

| Skydda i | dentitet                                                                                                    | $\times$ |
|----------|----------------------------------------------------------------------------------------------------|----------|
| 1        | Kontraktet har fakturerats. Fakturorna kommer att få den nya<br>personen som mottagare. Tänk på att kontrollera betalnings-<br>och distributionssätt eftersom nuvarande person kommer att<br>tas bort helt. Vill du fortsätta? |          |
|          | Yes No                                                                                                    |          |

## Avgifter

#### Index – uppräkningsmånad

Vid skapande/redigering av indexbaserade avgifter, har val av uppräkningsmånad justerats så att man nu anger År och Månad (till exempel 2021 oktober), precis som för Basmånad. Därför behöver inget värde finnas registrerad på vald månad (tidigare var man tvungen att registrera ett fiktivt värde på kommande perioder).

|              |                                  | Läg         | gg till av   | gift på obj | ekt 00 | 226-00025                                                        | ×    |
|--------------|----------------------------------|-------------|--------------|-------------|--------|------------------------------------------------------------------|------|
| 👗 Avgift     | 📇 Indexering                     |             |              |             |        |                                                                  |      |
| <u> </u>     | Indexbaserade uppgifter          |             |              |             |        |                                                                  |      |
|              | <u>I</u> ndexklausul             | KPI år      | KPI år       |             |        | Från klausul (visa indextillägg på faktura) $\qquad \qquad \lor$ |      |
|              | <u>B</u> asmånad                 | 2021 oktob  | )21 oktober  |             |        | Inget värde                                                      |      |
|              | <u>U</u> ppräkningsmånad         | 2021 oktob  | 21 oktober 🔹 |             |        | Inget värde                                                      |      |
|              | <u>R</u> egleringsprocent        | *           | 2021         | >>          |        |                                                                  |      |
|              | Ba <u>s</u> hyra                 | jan         | feb          | mar         |        |                                                                  |      |
|              | Bashyra <u>m</u> inhyra          | apr<br>jul  | maj<br>aug   | jun<br>sep  |        |                                                                  |      |
|              | Bashyra ma <u>x</u> hyra         | okt         | nov          | dec         |        |                                                                  |      |
|              | <u>O</u> mräkningsmånad          | ldag        |              | Ingen       |        |                                                                  |      |
|              | <u>F</u> örsta indexeringsmånad  | Inget datum | ı            |             | Υ      |                                                                  |      |
|              | Antal decimaler vid<br>omräkning | 20          |              |             |        |                                                                  |      |
|              | Årsbelopp (beräknad)             |             | 0            | Eget        | belop  | · (1)                                                            |      |
| <u>L</u> ogg |                                  |             |              |             |        | <u>O</u> k <u>A</u> v                                            | bryt |

### Undanta avgiftstyper till marknadssystem

Det finns ett nytt alternativ "Visa inte i Marknad" på avgiftstyperna. Alternativet exkluderar avgiftstypen från att visas i Marknadssystem.

| lmänt                           |                                         | Avgifter                                        | Möjliga avgiftsjusteringar     |
|---------------------------------|-----------------------------------------|-------------------------------------------------|--------------------------------|
| Nummer                          | 500                                     | Påminnelse-/kravavgift                          | Uppräkningsbar                 |
| Namn                            | Rabatt                                  | Inkassoavgift                                   | Kan procentbaseras             |
| Avvikande namn<br>(Faktura)     |                                         | Dröjsmålsränta                                  | Kan indexbaseras               |
| (raktura)<br>Rolono (förusti)   | 0 (**)                                  | Övrigt                                          |                                |
| Belopp (lorvail)                |                                         | Vakansdebiteras                                 | ✓ Kan inte delas               |
| Typ av belopp                   | Ars/engángsbelopp 🗸                     | Tillgänglig för direktfakturer                  | ing Personbunden               |
|                                 | Hyra                                    | Använd faktureringsen                           | het (j) Omsättningshyra        |
|                                 | Rabatt                                  | Tillganglig for objektsbundr                    | na avgifter Omsattningstillagg |
|                                 |                                         | Objektbunden forvald                            | Specificeras pa kontrakt       |
| oms                             | 60 <sup>244</sup>                       | Grund for kvarboenderabat                       | t Retroaktiv                   |
| Alltid moms                     | Momstyp Utgående moms 💌 🖉               | Kan undantas vid kreditenr                      |                                |
| <ul> <li>Aldrig moms</li> </ul> | _                                       |                                                 |                                |
| Styrs av moms                   | registrering på objekt eller kontrakt 🕧 | Visas inte i marknadsvstem                      |                                |
| ummering                        |                                         | Visas intermativitadsystem                      | <b>W</b>                       |
| Summeras på                     | Ingen 🛛 👻 🕅                             | Visa mediadebitering på faktura                 |                                |
| Summerar                        | Nr Namp                                 | Förbrukning                                     |                                |
|                                 |                                         | <ul> <li>Mätarställning</li> </ul>              |                                |
|                                 |                                         | <ul> <li>Förbrukning och mätarställr</li> </ul> | ning                           |
|                                 |                                         | Används endast på objektstyp(e                  | r)                             |
| ktureringsenhet                 | Cerr                                    | Alla                                            | ▼ ①                            |
| Faktureringsenhet               | ¥ 2                                     |                                                 |                                |
| A-pris                          | 0 kr (j)                                | Kategon                                         |                                |
|                                 |                                         | Ingen                                           | v (j)                          |

## Betalning

### Inbetalningsformatet ISO20022

Det finns nu stöd för att läsa in betalningsfiler på formatet ISO20022.xml (CAMT.054) från Handelsbanken, Nordea, SEB och Swedbank.

Filerna läses in från Meny->Betalning->Importera betalningar, precis på samma sätt som formaten BG Max och TotalIN. Vitec Hyra känner av vilket format som läsas in, så du behöver inte göra någon inställning.

Vi rekommenderar att du vid övergång till nytt format testar att läsa in det nya formatet i god tid innan.

## Reskontra

### Kravhanteringen har förbättrats för kreditfakturor

Påminnelse/Krav- och Inkassohanteringen har förbättrats med avseende på kreditfakturor. Det är endast resterande belopp som krävs oavsett om kreditering gjordes med betalning eller ej.

### Intern kommentar vid kreditering

Vid kreditering utav en faktura är det nu möjligt att samtidigt ange en intern kommentar som hamnar på kreditfakturan. Tidigare fick du redigera fakturan efteråt för att registrera en kommentar.

| ⊠ 00274-00077<br>Summa | Butik | Lokaler | 116405782 | 0 | 56 014<br>56 014 | 56 014<br>56 014 | 2019-06-28 | Nils Nilsson | 116000462 | Hyr |
|------------------------|-------|---------|-----------|---|------------------|------------------|------------|--------------|-----------|-----|
|                        |       |         |           |   |                  |                  |            |              |           |     |
|                        |       |         |           |   |                  |                  |            |              |           |     |
|                        |       |         |           |   |                  |                  |            |              |           |     |
|                        |       |         |           |   |                  |                  |            |              |           |     |
|                        |       |         |           |   |                  |                  |            |              |           |     |
|                        |       |         |           |   |                  |                  |            |              |           | >   |

### Intressenter

### **Redigera intressent**

Det är numera en ny layout för att redigera intressent. Dialogen för att redigera intressenter öppnas i en egen ruta.

| Modeldeting       Ansionger         Yerkeldsterformation              Pennore                                                                                                    | 7                     |                 |                  | Redigera kontr | akt på 00025-00112 | från 2019-04-01      |                |            |               |           | ⊐ × | 8                       | Redigera intressent        | - 🗆 X         |
|----------------------------------------------------------------------------------------------------|-----------------------|-----------------|------------------|----------------|--------------------|----------------------|----------------|------------|---------------|-----------|-----|-------------------------|----------------------------|---------------|
| Process       Bitaling       Originational in the method in the beach many in the backen or point of the method in the backen or point of the method in the method in the method i                                                                                                    | (C) Mediadebitering   | 👗 Avräkningar   |                  |                |                    |                      |                |            |               |           |     | Standard Vitec Arena    | Dokument                   |               |
| Rol Tehen Tel mobil Tel mobil <th>🖉 Kontraktsinformatio</th> <th>in 💄 Personer 🛔</th> <th>Betalning Övriga</th> <th>kontrakt 📱 🛙</th> <th>okument" 🖃 Avia</th> <th>adresser 🔢 Koddelsvä</th> <th>rden 🛛 🔒 Intre</th> <th>essenter 👎</th> <th>Beskrivningar</th> <th>🔀 Vilkor</th> <th></th> <th>Almänt</th> <th></th> <th></th>                                                                                                    | 🖉 Kontraktsinformatio | in 💄 Personer 🛔 | Betalning Övriga | kontrakt 📱 🛙   | okument" 🖃 Avia    | adresser 🔢 Koddelsvä | rden 🛛 🔒 Intre | essenter 👎 | Beskrivningar | 🔀 Vilkor  |     | Almänt                  |                            |               |
| Normality Adversion       Normality Adversion       Normality Adversion<                                                                                                    | Namo                  | Roll            | Tel hem          | Tel mobil      | Tel arbete         | E-met                | From           | Tom        | Anteckning    | Anledning | 01  | Intressenttyp           | Kontaktperson              | v 🖉 🧊         |
| amela solaranda Departaria (70-5124217 comila rodinaria (215947) 215947) 21594                                                                                                    | Annabel Andersson     | Kontaktnerson   | Terrein          | Ter moon       | Tel albere         | C pos                | 2019-05-01     | 10111      | recorning     | rencoring | 00  | From                    | 2019-05-01 🔹               |               |
| bogal bhrmann Worskiperson 099.130:13 vite: tetare@                                                                                                    | Camilla Nordansjö     | Deposition      |                  | 070-5124217    |                    | camilla.nordansj     | 2019-04-01     | 2019-07-31 |               |           | 00  | Tom                     | Tills vidare               |               |
| borg Borgen borg@ett se 2019-04-01 0     Person Anabela Andersson (000153)     Person Anabela Andersson (000153)     Person                                                                                                    | Abagail Johansson     | Kontaktperson   | 090-130613       |                |                    | vitec.testare@g      | 2019-04-01     | 2019-04-30 |               |           | 00  |                         |                            | col.          |
| Image: Source Source Sourc                                                                                                    | Björn Borg            | Borgen          |                  |                |                    | borg@test.se         | 2019-04-01     |            |               |           | 00  | Anledning               |                            | ¥ 🖉           |
| Arbeit     Arbeit     Arbeit   Arbeit    Arbeit   Arbeit   Arbeit   Arbeit   Arbeit   Arbeit   Arbeit   Arbeit   Arbeit   Arbeit   Arbeit   Arbeit   Arbeit   Arbeit   Arbeit   Arbeit   Arbeit   Arbeit   Arbeit<                                                                                                    |                       |                 |                  |                |                    |                      |                |            |               |           |     | Person                  |                            |               |
| Ardende adress     Ardende adress     Ardende adr                                                                                                    |                       |                 |                  |                |                    |                      |                |            |               |           |     | Person                  | Annabel Andersson (000153) | Ăndra         |
| Avvåarde adress<br>Ligg til.<br>Redopspring<br>Redopspring<br>Re |                       |                 |                  |                |                    |                      |                |            |               |           |     | Personadress            |                            |               |
| Logo       OK       Advert                                                                                                    |                       |                 |                  |                |                    |                      |                |            |               |           |     | Avvikande adress        |                            | Lägg til      |
| Loga       QK       Advort                                                                                                    |                       |                 |                  |                |                    |                      |                |            |               |           |     |                         |                            | Tabot         |
| Logo     Ox     Advort                                                                                                    |                       |                 |                  |                |                    |                      |                |            |               |           |     |                         |                            |               |
| Logo                                                                                                    |                       |                 |                  |                |                    |                      |                |            |               |           |     | Övrigt                  |                            |               |
| Loga.                                                                                                    |                       |                 |                  |                |                    |                      |                |            |               |           | _   | Beloppsgräns            | 0                          |               |
| Logo     QK     Advort                                                                                                    |                       |                 |                  |                |                    |                      |                |            |               |           |     | Inkom datum             | Inget valt                 |               |
| Logo                                                                                                    |                       |                 |                  |                |                    |                      |                |            |               |           |     | Aterbet, deposition     | Inget valt                 |               |
| Kav il barken, dage 0 C<br>Kav il barken, dage 0 C<br>Keckninger<br>Logg. Spars Spars ob Sking Sking<br>Logg. Spars Spars ob Sking Sking                                                                                                    |                       |                 |                  |                |                    |                      |                |            |               |           | _   | Bankgarantinummer       |                            |               |
| Loga                                                                                                    |                       |                 |                  |                |                    |                      |                |            |               |           |     | Ken til besken dene     |                            |               |
| Logo                                                                                                    |                       |                 |                  |                |                    |                      |                |            |               |           |     | Nav uli barikeri, dagar | · ·                        |               |
| Log2                                                                                                    |                       |                 |                  |                |                    |                      |                |            |               |           |     | Anteckningar            |                            |               |
| Logo. Dyra Spara och Sing Stang                                                                                                    |                       |                 |                  |                |                    |                      |                |            |               | -         |     |                         |                            | ^             |
| Logo                                                                                                    |                       |                 |                  |                |                    |                      |                |            |               |           |     |                         |                            |               |
| Loga                                                                                                    |                       |                 |                  |                |                    |                      |                |            |               |           | _   |                         |                            |               |
| R. by     Bredgera     R. Is bot       Loga     QK     Avbryt                                                                                                    | <                     |                 |                  |                |                    |                      |                |            |               |           | >   |                         |                            |               |
| Logo OK Avbry                                                                                                    |                       |                 |                  |                |                    |                      |                | Ny         | P. Padarer    | @ T-L-    |     |                         |                            | ~             |
| Logg Spara och Stäng Stäng                                                                                                    |                       |                 |                  |                |                    |                      | ē+             | ay .       | ep neugera    | dix Tapo  | ns. |                         |                            |               |
| QK Avbryt                                                                                                    |                       |                 |                  |                |                    |                      |                |            |               |           |     | Logg                    | Spara Spara oc             | h Stäng Stäng |
|                                                                                                    | Logg                  |                 |                  |                |                    |                      |                |            | <u>O</u> K    | Avbryt    |     |                         |                            |               |

#### Behörighet

Det finns nya behörigheter för att visa, lägga till, ta bort och redigera intressenter. De nya behörigheterna ärvs från rättigheten att redigera kontrakt, så hade man den behörigheten tidigare får man samtliga behörigheter för att redigera intressenter.

Intressentlistan fanns tidigare, den är bara flyttad.

| Funktioner                 |   |
|----------------------------|---|
| 🕀 🗌 💽 Gemensamt            | ^ |
| 🖶 🗌 🞯 Teknisk Förvaltning  |   |
| 🖨 🗖 📑 Hyra                 |   |
|                            |   |
| 🕀 🗌 🥵 Alternativ           |   |
| 🖶 🔄 🗄 Grunddata Hyra       |   |
| 🖶 🖂 🖂 Fakturering          |   |
| 🕸 🗌 🎤 Kontrakt             |   |
| 🖨 🗌 🖀 Intressenter         |   |
| 🖳 🔜 🖹 Visa intressent      |   |
| - 🗌 🎘 Lägg till intressent |   |
| 🖳 🐘 Redigera intressent    |   |
| 🖳 🖳 🌇 Ta bort intressent   |   |
| 🔄 🔐 Intressentlista        |   |
| 🗄 🕀 🎥 BRF                  |   |
| 🖶 🔲 👗 Avgifter             |   |
| 🗄 🖻 🖓 Betalningar          |   |

#### Bokmärken för intressenttyper

Nu finns det bokmärken för varje intressenttyp. Det är samma bokmärken att välja på som det finns för generella intressenter, men nu går det att välja specifikt för respektive intressenttyp.

Under Meny->Verktyg->Mallhjälp wordmallar finns det bokmärken för alla intressenttyper som du har upplagd under grunddata (Meny->Grunddata->Kontraktsdata-> intressenttyper). Om du lägger upp en ny intressenttyp kommer dess bokmärken dyka upp i Mallhjälpen. Expandera "Intressenter" för att se alla bokmärken.

De gamla bokmärkena för intressenter finns kvar. Först kommer de med inledande namnet "Intressent", till exempel "Intressent1\_Namn", "Intressent1\_Foramn", o s v. Då skrivs alla intressenter oavsett intressenttyp.

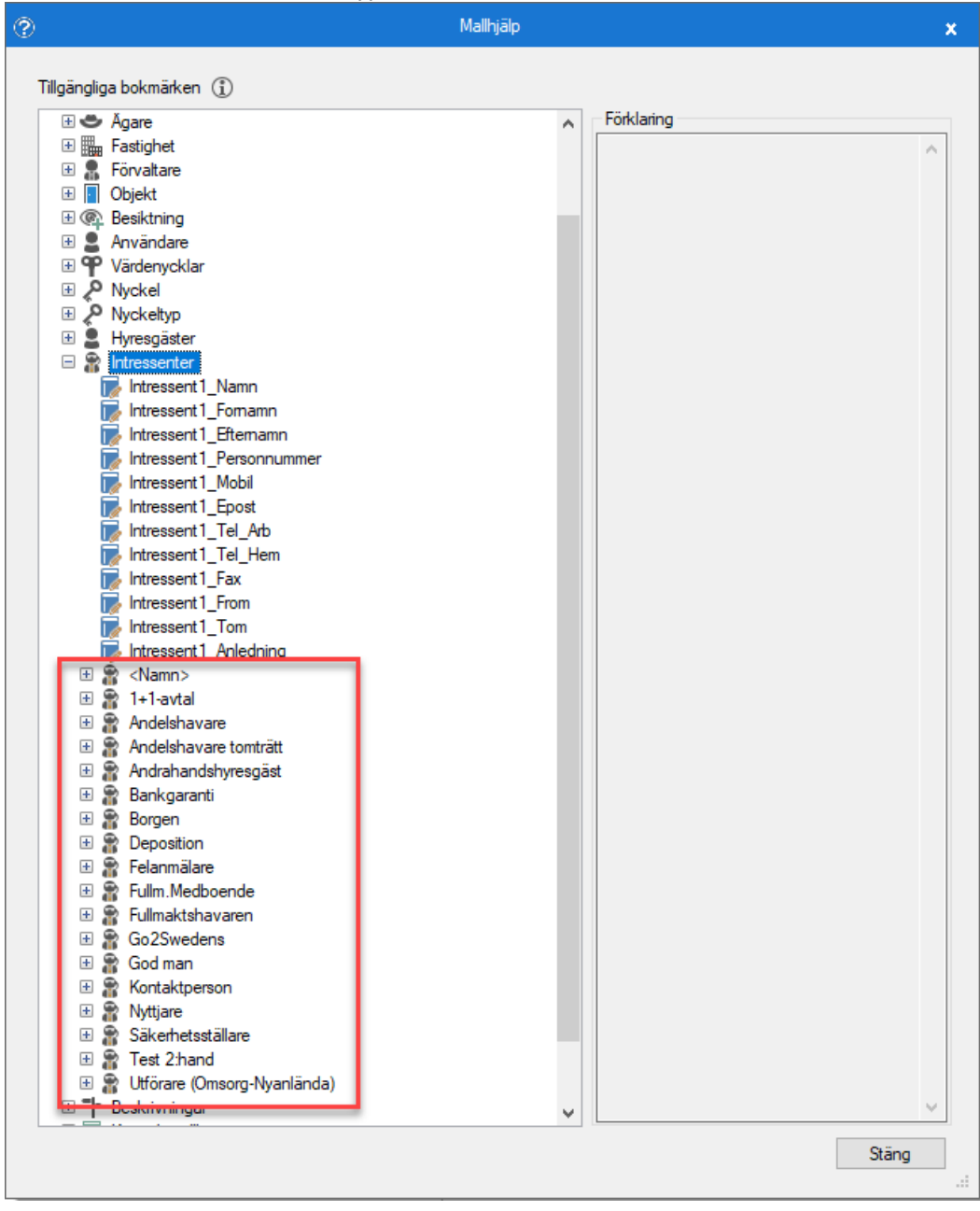

Byt ut siffran 1 mot 2, 3 osv om flera intressenter av samma typ vill skrivas ut.

Observera att bokmärken i Word enbart tillåter tecken A – Ö, a – ö, 0 – 9, samt \_. Om du har en intressenttyp som innehåller andra tecken och den ska användas som bokmärken behöver namnet bytas ut. Till exempel fungerar varken intressenttypen "<Namn>" eller "1+1-avtal" eftersom namnen innehåller otillåtna tecken.

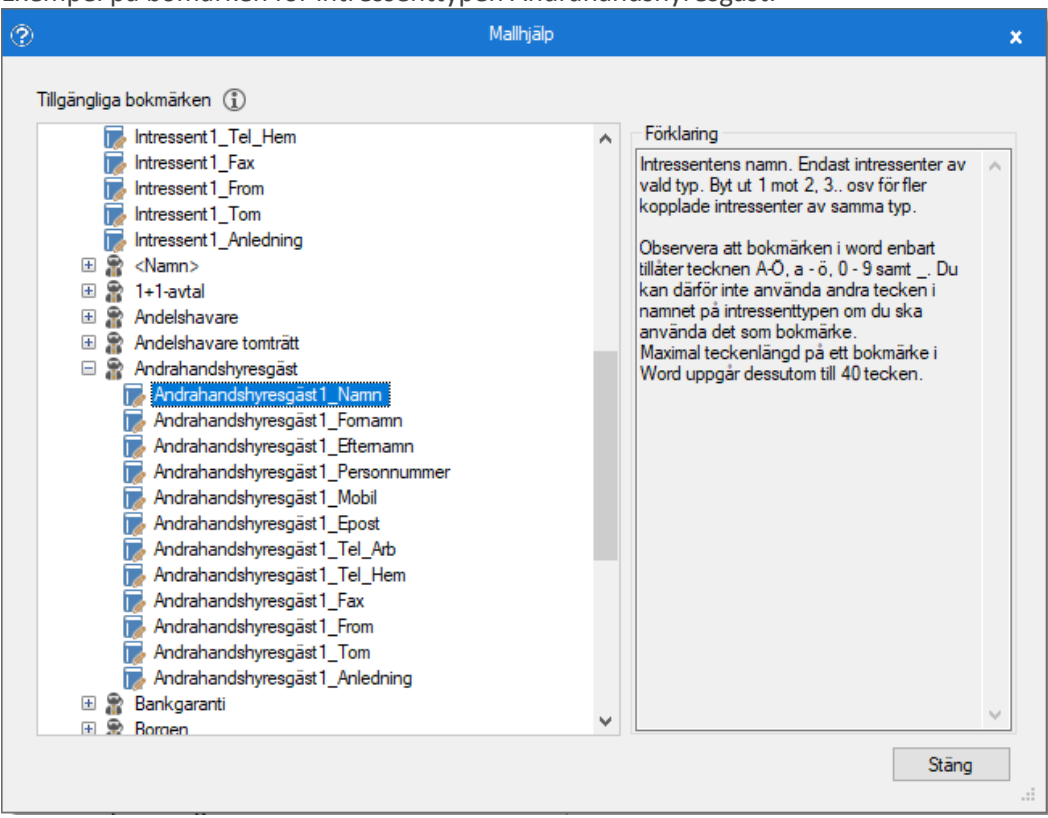

Exempel på bomärken för intressenttypen Andrahandshyresgäst:

Du som vill använda de nya bokmärkena behöver justera Wordmallarna genom att lägga till önskade bokmärken. Alternativ kontakta Vitec för att beställa hjälp.

#### Anledning till intressentkoppling

Det finns nu möjlighet att definiera anledningar till att en intressent kopplas till ett kontrakt, till exempel orsaker till andrahandsuthyrning (Meny->Grunddata->Kontraktsdata-

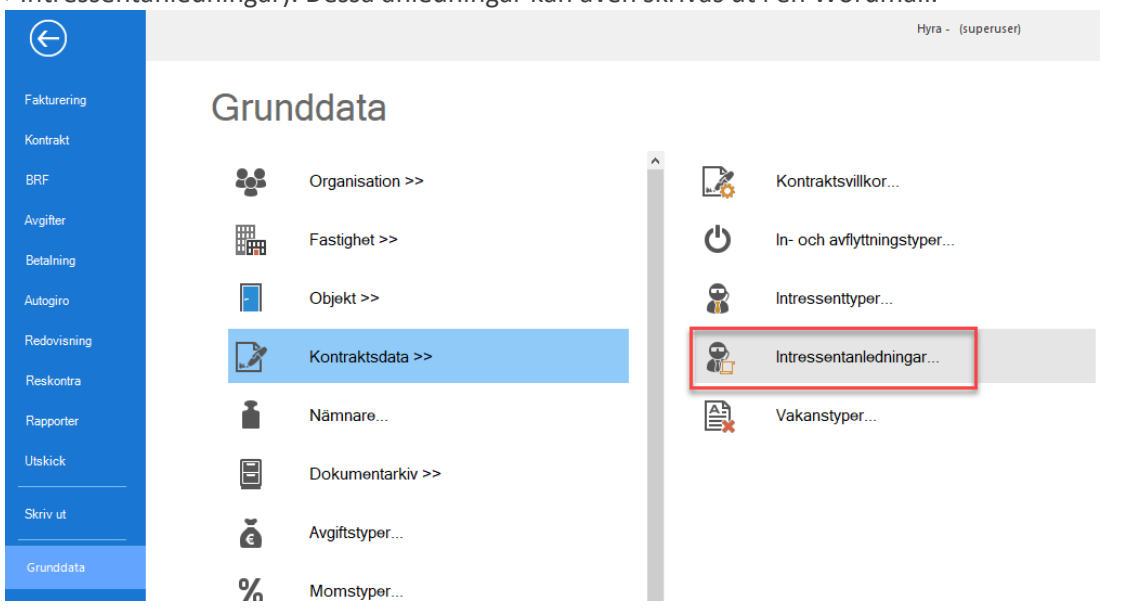

>Intressentanledningar). Dessa anledningar kan även skrivas ut i en Wordmall.

Registrera valfria anledningar genom att klicka på Ny. Fyll i namn på anledningen. Om texten på bokmärket ska vara något annat än namnet, fyller du i Visningstext. Om Visningstext är tomt är det namnet som skrivs i bokmärket. Ange även vilken Klass som anledningen gäller. Det är bara för de intressenttyper som har den klassen.

| 8                                                                   |                      | Redigera                                              | era intressentanledning |                                                |       |  |  |  |  |
|---------------------------------------------------------------------|----------------------|-------------------------------------------------------|-------------------------|------------------------------------------------|-------|--|--|--|--|
|                                                                     |                      | 🔍 Sök                                                 | 🗭 Standard              |                                                |       |  |  |  |  |
| Namn                                                                | Visningstext         | Klass                                                 | Allmänt                 |                                                |       |  |  |  |  |
| Provbo max 12 månader<br>Provbo max 24 månader<br>Studier annan ort | Stuera på annan ort/ | Hyresgäst 2:a h<br>Hyresgäst 2:a h<br>Hyresgäst 2:a h | Namn *<br>Visningstext  | Arbete annan ort<br>Arbete annan ort/utomlands |       |  |  |  |  |
|                                                                     |                      |                                                       | Klass<br>Beskrivning    | Hyresgäst 2:a hand                             | v i   |  |  |  |  |
|                                                                     |                      |                                                       |                         |                                                |       |  |  |  |  |
|                                                                     |                      |                                                       |                         |                                                |       |  |  |  |  |
| <                                                                   |                      | >                                                     |                         |                                                |       |  |  |  |  |
| Logg                                                                |                      |                                                       |                         | Ny Ta bort Spara                               | Stäng |  |  |  |  |

Anledningar kan skrivas ut i en Wordmall med ett nytt bokmärke "Andrahanshyresgäst1\_Anledning".

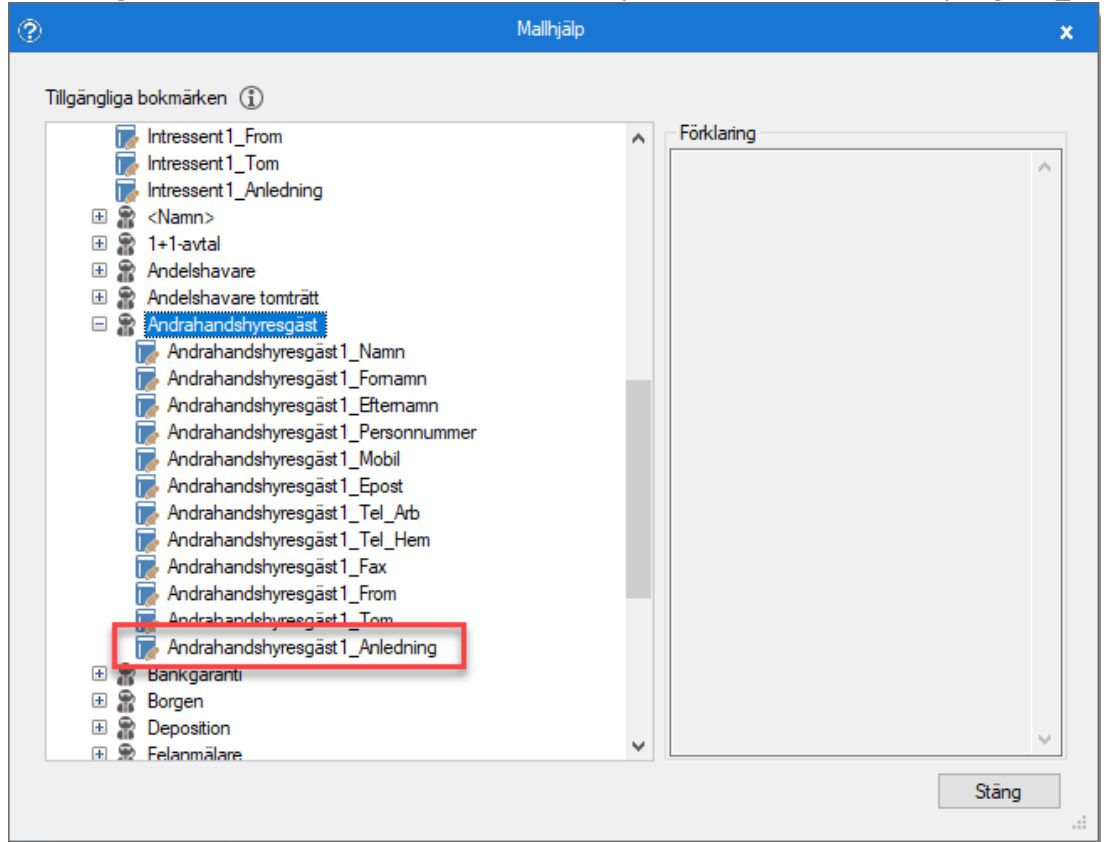

Om vald intressenttyps klass har anledningar upplagda, kan de väljas i rullistan i dialogen Redigera intressent.

| 8                       | Redigera intressent – 🗖 🗙     |
|-------------------------|-------------------------------|
| Standard Vitec Arena    | Dokument                      |
| Allmänt                 |                               |
| Intressenttyp           | Andrahandshyresgäst           |
| From                    | 2021-01-01                    |
| Tom                     | 2022-06-30                    |
| Anledning               | Arbete annan ort/utomlands    |
| Person                  | Arbete annan ort/utomlands    |
| Person                  | Provbo max 12 månader dra     |
| Personadress            | Stuera på annan ort/utomlands |
| Avvikande adress        | Lägg till                     |
|                         | Ta bort                       |
| Övrigt                  |                               |
| Beloppsgräns            | 0                             |
| Inkom datum             | Inget valt                    |
| Återbet. deposition     | Inget valt                    |
| Bankgarantinummer       |                               |
| Krav till banken, dagar | (i)                           |
| Anteckningar            |                               |
|                         | ^                             |
|                         |                               |
|                         |                               |
|                         |                               |
|                         | ~                             |
| Logg                    | Spara Spara och Stäng Stäng   |

#### Bokmärke intressents giltighetstid

Bokmärken för att skriva ut en intressents giltighetstid har också lagts till. Dels för "alla" intressenter "Intressent1\_From" och "Intressent1\_Tom". Dels för varje intressenttyp till exempel "Andrahandshyresgäst1\_From" och "Andrahandshyresgäst1\_Trom".

| 0                                                               | Mallhjälp  | × |
|-----------------------------------------------------------------|------------|---|
| Tillgängliga bokmärken (j)                                      |            |   |
| Intressent 1_From<br>Intressent 1_Tom<br>Intressent 1_Anledning | Förklaring |   |
| 🕀 🔐 <namn></namn>                                               |            |   |
| 🗄 🗃 I+I-avtal                                                   |            |   |
| <ul> <li></li></ul>                                             |            |   |
| Andrahandshyresgäst 1_Namn                                      |            |   |
| Andrahandshyresgäst 1_Fornamn                                   |            |   |
| Andrahandshyresgast I_Efternamn                                 |            |   |
| Andrahandshyresgast I_Personnummer                              |            |   |
| Andrahandshyresgast 1_Mobil                                     |            |   |
| Andrahandshyresgast 1_Epost                                     |            |   |
| Andrahandshyresgäst 1 Tel Hem                                   |            |   |
| Andrahandshyresgäst 1 Fax                                       |            |   |
| Andrahandshyresgäst1 From                                       |            |   |
| Andrahandshyresgäst1_Tom                                        |            |   |
| Andrahandshyresgast 1_Anledning                                 |            |   |
| 🕀 🎥 Bankgaranti                                                 |            |   |
| 🗄 🖀 Borgen                                                      |            |   |
| 🗄 🖀 Deposition                                                  |            |   |
| 🕀 🙊 Felanmälare                                                 | ✓          | 1 |
|                                                                 | Stäng      |   |
|                                                                 |            |   |

#### Hantering av intressenter för Arena-konton

Det finns nu möjlighet att ta bort en intressents Vitec Arena-konto från Vitec Hyra. I dialogen Redigera intressent finns fliken Vitec Arena för de intressenttyper som tillåter arena-konto. Från fliken kan du skapa och ta bort konto.

Det sker även en automatisk uppdatering av intressentens e-postadress i Vitec Arena om epostadressen uppdateras i Vitec Hyra.

| 8    |                   | Redigera intressent                        | - 🗆 🗙 |
|------|-------------------|--------------------------------------------|-------|
| Star | ndard Vitec Arena | Dokument                                   |       |
| Kor  | nto               |                                            |       |
|      | Skapa konto       | Intressenten saknar ett Vitec Arena-konto. |       |
|      | Ta bort konto     |                                            |       |
|      |                   |                                            |       |
|      |                   |                                            |       |
|      |                   |                                            |       |
|      |                   |                                            |       |

## Avbetalningsplan – bokmärken

Avbetalningsplanen har fått nya bokmärken, samt några har bytts ut, för att det ska överensstämma med övriga dokuments bokmärken.

OBS! De bokmärken som har fått nya namn behöver bytas ut i Wordmallen om de har använts.

### Nya bokmärken

Avbetalningsplanen (Amorteringsuppgörelsen) har kompletterats med nya bokmärken. De nya bokmärkena framgår i mallhjälpen.

|                                                                                                    |                                                                                                    |                                                                                                    | Visa avbetalningsplan |                          |        | - 🗆 X                                           |
|----------------------------------------------------------------------------------------------------|----------------------------------------------------------------------------------------------------|----------------------------------------------------------------------------------------------------|-----------------------|--------------------------|--------|-------------------------------------------------|
| <b>etalningsplan</b><br>betalningsplan                                                                                                    |                                                                                                    |                                                                                                    |                       |                          |        |                                                 |
| vbetalningsplan                                                                                                    |                                                                                                    |                                                                                                    |                       | Avbetalningar            |        |                                                 |
| Skapat d Skapad av                                                                                                    | Тур                                                                                                    | Anteckning                                                                                                    | Status                | Datum                    | Belopp | ^                                               |
| 2020-12-18 superuser                                                                                                    | Egna fakturor                                                                                                    |                                                                                                    | Aktiv                 | 2020-12-30<br>2021-01-29 | 1      |                                                 |
| 0                                                                                                    |                                                                                                    |                                                                                                    | Mallhjälp             | 2021-02-26               |        | ×                                               |
| I       Nistribution       Avier       Avier       Image: Second Strategy and Strategy and Str | ilgāngiga bokmāri<br>■ 113 Adress<br>■ Adress<br>■ Adress<br>■ Adress<br>■ Adress<br>■ Adress<br>■ Adress<br>■ Adress<br>■ Adress<br>■ Adress<br>■ Adress<br>■ Adress<br>■ Adress<br>■ Person<br>■ Person<br>■ | ken (j)<br>solan<br>(Gata<br>(Co_Adress<br>(POBox<br>POBox<br>Postort<br>Land<br>ter<br>1_Namn<br>1_Formann<br>1_Formann<br>1_Formann<br>1_Forsonnummer<br>1_Mobil<br>1_Epost<br>1_Tel_Arb<br>1_Tel_Arb<br>1_Tel_Arb<br>1_Tel_Arb<br>1_Tel_Arb<br>1_Tel_Arb<br>1_Tel_Arb<br>1_Tel_Mem<br>1_Eax<br>1_Losenord<br>ter<br>MedNummer |                       | Förklaring               | Stang  | Mallhjälp  rajournalsn Fakturaty 519 Direktfakt |

### Förändrade bokmärken

Följande bokmärken har fått nya namn.

| Gammalt namn     | Nytt namn         |
|------------------|-------------------|
| Person_Fornamn   | Person1_Fornamn   |
| Person_Efternamn | Person1_Efternamn |
| Person_Adress    | Adress_Gata       |
| Person_Potsnr    | Adress_Potsnr     |
| Person Postort   | Adress Postort    |

Har du använt någon av de gamla bokmärkena i en avbetalningsmall, måste de bytas ut till de nya i Wordmallen.

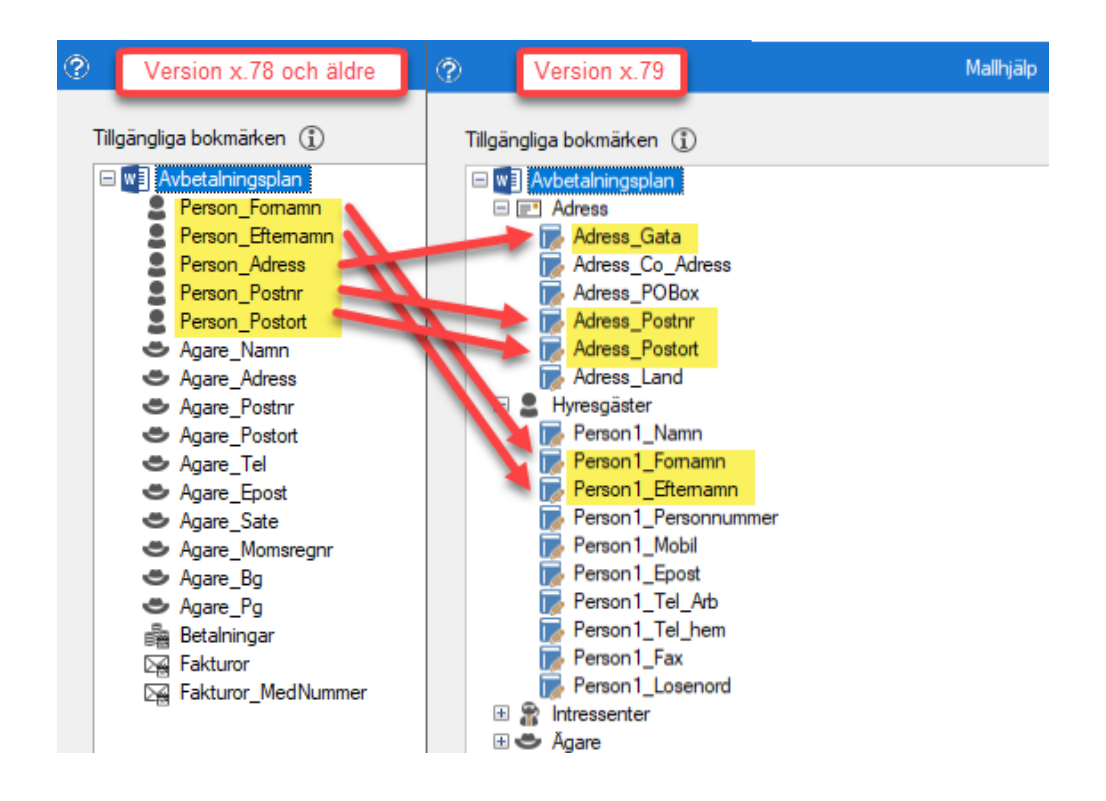

## Rapporter/Listmallar

#### Fakturajournalsrapporten

Flera förbättringar har gjorts för fakturajournalsrapporten. Det går nu att inkludera betalningar per faktura i rapporten. Rapporten går även att styra med en listmall. Du kan även göra urval för en eller flera specifika personer i standardurvalet istället för att välja ägare och fastigheter.

#### Listmall

Fakturajournalsrapporten går numera att styra med en listmall (Meny->Verktyg->Listmallar).

|                                                                           |                                                                                                    | Listmallar (       |                |                  |                              |             | - = / |
|---------------------------------------------------------------------------|----------------------------------------------------------------------------------------------------|--------------------|----------------|------------------|------------------------------|-------------|-------|
| Skapa/redigera listmall<br>Skapa en ny listmall eller välj och redigera e | n befintlig listmall.                                                                                |                    |                |                  |                              |             |       |
| Skapa ny mall                                                             |                                                                                                    |                    |                |                  |                              |             | -     |
| Fakturajournal                                                            |                                                                                                    | V                  |                |                  |                              |             | <     |
|                                                                           |                                                                                                    |                    |                |                  |                              |             |       |
| 🔿 Redigera mall 🗌 Kopiera mall 👔                                          | D                                                                                                    |                    |                |                  |                              |             |       |
| Namn T                                                                    | ур                                                                                                   | Låst kolumnordning | Låst sortering | Låst kolumnbredd | Användarbehörighet aktiverad | Beskrivning |       |
| Avgiftslista D<br>Egen hyresgästförteckning D<br>Epostlista D             | etaljerad hyresgästförteckning<br>letaljerad hyresgästförteckning<br>letaljerad hyresgästförteckning |                    |                |                  |                              |             |       |

#### Betalningar

Bocka i valet "Inkludera betalningar" om du vill visa gjorda betalningar på fakturorna. Om en faktura har mer än en betalning visa dessa i separat rader under fakturan. Det går även att bocka i "Inkludera

fakturainformation på varje rad", då inkluderas även information för rader som representerar en betalning.

| 6                    | 6 Februarie (J.) – 🗆 x                                                                                                    |                          |                         |                                   |                        |                        |                            |                      |                          |                               |                          |                                       |                           |                     |                                            |                                        |                                        |                                  |                              |                                                                                                    |                      |
|----------------------|----------------------------------------------------------------------------------------------------|--------------------------|-------------------------|-----------------------------------|------------------------|------------------------|----------------------------|----------------------|--------------------------|-------------------------------|--------------------------|---------------------------------------|---------------------------|---------------------|--------------------------------------------|----------------------------------------|----------------------------------------|----------------------------------|------------------------------|----------------------------------------------------------------------------------------------------|----------------------|
| Fakturaj<br>Härkan   | Fakturajournal<br>Här kan du fiktere sikka fakturor som ska vesse i kisten. Fakturadatum inom datumperiod samt specifika fakturajournainummer. |                          |                         |                                   |                        |                        |                            |                      |                          |                               |                          |                                       |                           |                     |                                            |                                        |                                        |                                  |                              |                                                                                                    |                      |
| Fastigheter          | stalphere                                                                                                    |                          |                         |                                   |                        |                        |                            |                      |                          |                               |                          |                                       |                           | Urval<br>Passdet at |                                            |                                        |                                        |                                  |                              |                                                                                                    |                      |
| Agamu                | Agare<br>Agare #126                                                                                                    | Fa:<br>00:               | tighetsnummer<br>124    | Fastighetsbetec<br>Cambridgeshire | kning                  |                        |                            |                      |                          |                               |                          |                                       |                           |                     |                                            |                                        |                                        |                                  |                              | From         2020-10-01           Tom         2020-12-31           Bokföringsdatum         From           Tom         Tom                                                    | Uppdatera            |
| Antal: 1<br>Fakturor | Atal: 0 000 000000000000000000000000000000                                                                                                    |                          |                         |                                   |                        |                        |                            |                      |                          |                               |                          | Fakturajoumainr<br>Bokf integrationsm |                           |                     |                                            |                                        |                                        |                                  |                              |                                                                                                    |                      |
| ା<br>ଅନ୍ତି<br>Summ   | Objekt<br>00224-00066                                                                                                    | Objekt<br>Butik<br>Butik | Mottagare<br>Johansson, | Personnum<br>16632087             | Fakturanu<br>126432114 | Fakturad<br>2020-10-29 | Belopp<br>68 725<br>68 725 | Restbelopp<br>0<br>0 | Förfalloda<br>2020-09-30 | Monspikti<br>55 136<br>55 136 | Moms<br>13 589<br>13 589 | Period start<br>2020-10-01            | Period slut<br>2020-12-31 | Period<br>Kvartal   | Betalt belopp<br>65 000<br>3 725<br>68 725 | Betald moms<br>12 852<br>737<br>13 589 | Betaldatum<br>2020-11-30<br>2020-12-07 | Betalnings<br>OCR Ban<br>OCR Ban | Antal dagar sent<br>61<br>68 | <ul> <li>✓ Inicidera betainingar</li> <li>✓ Inicidera fakturainforma</li> <li>✓ varje rad</li> <li>Fibrering</li> <li>Interna/Externa</li> <li>Ø Ma</li> <li>Ø Ma</li> </ul> | tion pà ①            |
|                      |                                                                                                    |                          |                         |                                   |                        |                        |                            |                      |                          |                               |                          |                                       |                           |                     |                                            |                                        |                                        |                                  |                              | Fakturatyp Hyresfaktura Direktfaktura                                                                                                    |                      |
| _                    |                                                                                                    |                          |                         |                                   |                        |                        |                            |                      |                          |                               |                          |                                       |                           |                     |                                            |                                        |                                        |                                  |                              | Filtrera på fakturajournalsnum                                                                                                    | mer                  |
|                      |                                                                                                    |                          |                         |                                   |                        |                        |                            |                      |                          |                               |                          |                                       |                           |                     |                                            |                                        |                                        |                                  |                              | Fakturajoumalnummer 126002421                                                                                                    | Skapad<br>2020-10-29 |
| Antal: 2             |                                                                                                    |                          |                         |                                   |                        |                        |                            |                      |                          |                               |                          |                                       |                           |                     |                                            |                                        |                                        |                                  |                              |                                                                                                    |                      |
|                      |                                                                                                    |                          |                         |                                   |                        |                        |                            |                      |                          |                               |                          |                                       |                           |                     |                                            |                                        |                                        | 1                                | wbryt << Ba                  | akāt Nāsta >> Klar                                                                                                    | Hjālp                |

#### **Urval person**

Fliken Personer finns numera med för att kunna göra urval på en eller flera personers fakturor.

| }                                                       |                                        |           |                          | Fakturajoumal (2/3        |           |            |         |            |   |
|---------------------------------------------------------|----------------------------------------|-----------|--------------------------|---------------------------|-----------|------------|---------|------------|---|
| <b>/ālj objekt för fakt</b> e<br>Välj vilka objekt du v | <b>uror</b><br>ill lista fakturor för. |           |                          |                           |           |            |         |            | ٢ |
| a Fastigheter 2 Pe                                      | ersoner 📔 Filtrering 🗙                 | Favoriter |                          |                           |           |            |         | ۹,         |   |
| Personnummer                                            | Namn                                   | Anstånd t | Inkassos                 | Tel hem                   | Tel mobil | Tel arbete | e E-pos | đ          |   |
|                                                         |                                        |           |                          |                           |           |            |         |            |   |
|                                                         |                                        |           |                          |                           |           |            |         |            |   |
|                                                         |                                        |           |                          |                           |           |            |         |            |   |
|                                                         |                                        |           |                          |                           |           |            |         |            |   |
| Inkludera person<br>rsonnummer                          | Exkludera perso                        | Fömamn E  | ludera stängda<br>temamn | a kontrakt (j)<br>Tel hem | Tel mobil | Tel arbete | E-post  | Anteckning |   |
| Personnummer                                            | Namn                                   | Fomamn E  | temamn                   | Tel hem                   |           | Tel arbete | E-post  | Anteckning |   |

#### Omflyttningsrapporten

Flera förbättringar har gjorts för omflyttningsrapporten. Det går nu att välja att endast de 6 (YYMMDD) eller 8 (YYYYMMDD) första siffrorna i person-/organisationsnummer ska visas i PDFrapporten. Rapporten går även att styra med en listmall och fler nya kolumner.

#### Visa personnummer

I PDF-rapporten kan du numera välja vilket format personnumret ska visas om du har valt att visa det. Med hjälp av rullistan finns formaten YYYYMMDD-XXXX, YYMMDD-XXXX, YYYMMDD och YYMMDD. Formatet gäller enbart fullständiga svenska person-/organisationsnummer. Ingen formatering görs av t ex intressentnummer eller utländska personnummer.

| 9 <b>8</b>                        |                                        |                 |                  | Omflyttningsr | apport (3/3)    |                             |                                                                                                    |
|-----------------------------------|----------------------------------------|-----------------|------------------|---------------|-----------------|-----------------------------|----------------------------------------------------------------------------------------------------|
| Omflyttningsra<br>Omflyttningsrap | <b>apporter</b><br>pporter för de valo | da objekten.    |                  |               |                 |                             | ë e                                                                                                    |
| Omflyttningsrapport               | t                                      |                 |                  |               |                 |                             |                                                                                                    |
|                                   | gare                                   | Fastighetsbetec | Fastighetsnummer | Objekt        | Objektstyp      | Objektstypsgrupp            | Uhval         Obj         Fr o m       2020-12-01         T o m       2020-12-31         Omflyttningstyp         Imflyttningar         Inflyttningar         Avflyttningar         Avflyttningar         Inflyttningar         Avflyttningar         Inflyttningar         Visa personnummer i rappott         Format         YYYMMDD>XXXX         Visa kontaktinformation i rappott         Sidbnyt rappot per fastighet |
| Antal: 0                          |                                        |                 |                  |               | Listmall: Stand | dardmall för omflyttningsra | apport                                                                                                    |

#### Listmall

Omflyttningsapporten går att styra med en listmall. Detta görs under Meny->Verktyg->Listmallar.

Rapporten har även kompletterats med fler nya kolumner.

- Objektsnamn
- Postort
- Postnummer

### Listmallar - kompletterats med Objektsnamn

Följande rapporter har kompletterats med kolumnen objektsnamn. Så nu har du möjlighet att lägga till kolumnen bland alla rapporter som finns under Meny->Verktyg->Listmallar.

- Avgiftsrapport
- Förhandlingsunderlag
- Intressentlista
- Värderings och uthyrningslista

#### OBS! Du måste lägga till de nya kolumnerna manuellt i listmallen för att de ska synas i rapporterna.

|                                        |                                                                         |                          |   | Listmallar (2/3) |                      |
|----------------------------------------|-------------------------------------------------------------------------|--------------------------|---|------------------|----------------------|
| <b>Redigera kolu</b><br>Redigera vilka | <b>mner för listmall</b><br>kolumner som ingår i listmallen och i vi    | ilken ordning de kommer. |   |                  |                      |
| Kolumninställnir                       | ngar                                                                    |                          |   |                  |                      |
| Kolumn                                 | Objektsnamn                                                             | ✓ ③ Antal decimaler      | 0 | Í                | Information          |
| Ordning                                | Objektsnamn<br>Objektstyp                                               | ^                        | 0 | (i)              | Visar objektets namn |
| Bredd                                  | Objektstypsgrupp<br>Objektstypsnummer                                   |                          |   | Û                |                      |
| Visningsnamn                           | Område<br>Områdesnummer<br>Omsättningshyra %-sats<br>Omsättningstillägg |                          |   | ~                |                      |
| olumner                                | Periodiserad engångsavgift fr o m<br>Periodiserad engångsavgift t o m   |                          |   |                  |                      |
| Ordning Vis                            | nerson-/organisationsnummer<br>sni Personkategori<br>Plan               |                          |   |                  |                      |
|                                        | pje Porte amer (avi)                                                    | and the second second    | - |                  |                      |

## Smått och gott

#### Namnskyltar

Utskrift av Namnskyltar har ändrats så att det bara är de kontraktets namnskyltar som skrivs ut om det finns ett lägenhetsnummer registrerat på objektet. Då undviks namn för de objekt som saknar lägenhetsnummer, som till exempel p-platser.

#### Alternativa inställningar - Spara och Stäng

Alternativa inställningar har förbättrats med Spara och Stäng-knappar.

| Q.                                                                                                    | Alternativ _ 🗆 🕇                                                                                                    |
|----------------------------------------------------------------------------------------------------|----------------------------------------------------------------------------------------------------|
| Generellt  Kontrakt                                                                                                    | Generella inställningar<br>Härkan du ställa in allmänna saker som gäller för Vitec Hyra.                                                                                                    |
| <ul> <li>Avgifter</li> <li>Internkontrakt</li> <li>Inhyrda kontrakt</li> <li>Taxering</li> </ul>                                                                                                    | Vaning av information<br>Sökförslag i huvudfönstret Autokomplettera, Lista v<br>Avgfitstypens namn först i dropplista över avgfitstyper ()<br>Agarens namn först i dropplista över ägare ()<br>Kontering                                                                                      |
| S Autogiro<br>Bokföringsexport<br>trav<br>trav<br>S Inkasso<br>S Fakturering                                                                                                    | ✓       Använd periodisering ①       Periodisera enbart kvartalshyror ①         ✓       Skapa kontering för förskottsbetald moms ①         ✓       Korrigera periodiserad omsättning ①         Tidigaste bokföringsdatum       2020-12-01         ✓       Boka förskottsbetalning som skuld ① |
| Etalning Si Fil för extern utskrift/BGC Invoice Si Fil för Svefaktura                                                                                                    | Likvidbolagshantering Projekt                                                                                                    |
| Avräkning     Mediadebitering     Integration Capifast                                                                                                    |                                                                                                    |
| integration 3L Pro integration Addoro integration Addoro integration |                                                                                                    |
| Integration Vitec Arena / Mina sidor           Wippsägning via Vitec Arena / Mina sidor                                                                                                    | Spara Spara och Oling Oling                                                                                                    |

#### Indexuppräkning - Nya kolumner

Det har gjorts några förändringar i listan över avgifter i guiden för avgiftsändring index (Meny->Avgifter->Avgiftsändringar->Omräkning index).

Följande kolumner har fått nya namn:

- Kolumnen "Uppräknat" har bytt namn till "Ny uppräkningsmånad", kolumnen visar den nya avgiftens uppräkningsmånad.
- Kolumnen "Uppräknat värde" har bytt namn till "Nytt uppräknat värde", kolumnen visar den nya uppräkningsmånadens indexvärde.

Följande kolumner har lagts till i listan:

- "Uppräkningsmånad", kolumnen visar avgiftens befintliga uppräkningsmånad, om sådan finns.
- "Uppräknat värde", kolumnen visar avgiften befintliga uppräkningsmånads indexvärde, om sådant finns.

#### Nytt namn på parameter i nyckelstatus

Parametern "Hos hyresgäst" på nyckelstatus har fått nytt namn och heter numera "Tillåt nyckelkvittens" så att det tydligare beskriver dess betydelse.

### Loggning momstyper

Loggning har nu införts på momstyper.

| â                                 |                     |                                           |                                    | Redigera mor         | nstyp                                                             | - 🗆 🗙          |
|-----------------------------------|---------------------|-------------------------------------------|------------------------------------|----------------------|-------------------------------------------------------------------|----------------|
|                                   | 🔍 Sök               | 🖉 Standard                                | Kontovärder                        | n                    |                                                                   |                |
| Namn<br>Utgående moms<br>Moms 12% | Procent<br>25<br>12 | Allmänt<br>Namn<br>Procent<br>Beskrivning | Utgående mo<br>25,0<br>Utgående mo | oms<br>(%) Ka<br>oms | od extemt system                                                  | <u>^</u>       |
|                                   |                     |                                           |                                    |                      | Logg                                                              | ×              |
| Datum<br>2021-                    | 01-18 07:10:44      | Anv                                       | vändare<br>peruser                 | Fullständigt namn    | Händelse<br>Beskrivning ändrades från ingen till 'Utgående moms'. | Typ<br>Momstyp |
|                                   |                     |                                           |                                    |                      |                                                                   |                |
| <                                 | >                   |                                           |                                    |                      | Ny Ta bort                                                        | Stäng:         |